|--|

Volksbanken Raiffeisenbanken

Um Ihren VR-Netkey und das entsprechende TAN-Verfahren in Profi cash anzulegen, melden Sie sich bitte als Anwender an und klicken anschließend auf den Reiter "Einstellungen" und dann auf "HBCI-Verwaltung".

| <b>11</b> ₹         |                          |                               |                                  |                 |                     |              |                                               | Profi cash            |
|---------------------|--------------------------|-------------------------------|----------------------------------|-----------------|---------------------|--------------|-----------------------------------------------|-----------------------|
|                     | Kontoinform              | nationen Zahlung              | sverkehr Auslands                | zahlungsverkehr | Datentransfer       | Services     | Einstellungen                                 |                       |
| -0                  |                          | $\oplus$                      |                                  |                 | :                   | -            | 2                                             |                       |
| HBCI-<br>Verwaltung | EBICS-BPD-<br>Verwaltung | EBICS-<br>Schlüsselverwaltung | Auftraggeberkonten<br>bearbeiten | Massenlöschung  | Massenänderung<br>* | Internetzuga | ang Auf Standardeinstellunger<br>zurücksetzen | n Zuordnungskriterien |
|                     | Bankzug                  | änge                          | Auftraggeberkonten               | Massendate      | enverwaltung        |              | Sonstiges                                     |                       |

Nun erscheint die folgende Maske:

| Dashboard $	imes$ HBCI-Verwaltung $	imes$ |             |
|-------------------------------------------|-------------|
| <br>HBCI Kürzel                           |             |
| <br>Sicherheitsmedium                     | Neu anlegen |

Klicken Sie bitte auf "Neu anlegen".

Daraufhin öffnet sich der Assistent für die Neuanlage eines HBCI-Zugangs. Wählen Sie hier PIN/TAN aus und bestätigen Sie die Eingabe mit "Weiter".

| 📲 🔷 Neuanlage eines HBCI-Zugangs 🛛 📷 🗕 🗖 🗙                                                                                                    |
|----------------------------------------------------------------------------------------------------|
| 1 2 3 4                                                                                                    |
| 1. Angabe des Sicherheitsverfahrens                                                                                                    |
| Legen Sie zunächst fest, mit welchem Verfahren Ihr neuer HBCI/FinTS Zugang abgesichert werden soll.                                                                                                    |
| Sicherheitsverfahren 🔿 Chipkarte                                                                                                    |
| ◯ Sicherheitsdatei                                                                                                    |
| ● PIN/TAN                                                                                                    |
| Die Absicherung mit PIN/TAN umfasst eine Reihe verschiedener Verfahren unter Verwendung von SMS per Mobilfunk oder<br>optische Verfahren, z.B. per Flickercode oder QR-Code ähnlicher Bilder. Das genaue Verfahren legen Sie später fest. In den<br>nächsten Schritten geben Sie nur die mit der Bank vereinbarten Zugangsdaten an. |
| Weiter > Abbrechen                                                                                                    |

|  | SPREEV | VALDBA | NK eG |
|--|--------|--------|-------|
|--|--------|--------|-------|

Volksbanken Raiffeisenbanker

Im zweiten Schritt geben Sie die entsprechende Bankleitzahl ein. Für die Konten der Spreewaldbank eG lautet diese **18092684**. Nach der Eingabe können Sie auch hier auf "Weiter" klicken.

| at                                                                                      |                                                                                         | Neuanlage eines HBCI-Zugangs 🛛 👩 🗖 🗌                                                                                                    | ×      |
|-----------------------------------------------------------------------------------------|-----------------------------------------------------------------------------------------|----------------------------------------------------------------------------------------------------|--------|
| 0                                                                                       |                                                                                         | 2 3                                                                                                    | -4     |
| <b>2. Zugangsadress</b><br>Sie können hierzu<br>In den meisten Fäl<br>können Sie die An | <b>se Ihrer Bank fest</b><br>die Bankleitzahl e<br>len wird dann aut<br>gaben auch manu | <b>legen</b><br>intragen oder beliebige andere Suchbegriffe verwenden, um ihre Bank zu finden.<br>omatisch die Zugangsadresse ermittelt. Wird Ihre Bank nicht gefunden, dann<br>ıell eintragen, wie Sie sie von Ihrer Bank erhalten haben. | -0     |
| Bankleitzahl                                                                            | 18092684                                                                                |                                                                                                    |        |
| Auswahl Banken                                                                          | 18092684 GENC                                                                           | )DEF1LN1 Spreewaldbank Lübben Lübben (Spreewald)                                                                                                    |        |
| Zugangsadresse                                                                          | https://HBCI-PIN                                                                        | ITAN.GAD.DE/cgi-bin/hbciservlet                                                                                                    |        |
|                                                                                         |                                                                                         | < Zurück Weiter > Abbi                                                                                                    | rechen |

Im dritten Schritt werden Sie gebeten Ihre Benutzerdaten einzugeben. Sowohl die Zeile "VR-NetKey oder Alias" als auch "Alias/VR-Kennung" muss mit Daten befüllt werden. In beiden Feldern können Sie Ihren VR-Netkey eintragen, den Sie von Ihrer Bank ausgehändigt bekommen haben. Klicken Sie anschließend auf "Weiter".

Der PIN kann zwar gespeichert werden; empfehlen wir aber aus Sicherheitsgründen nicht!

| d.                                                                                         | Neuanlage eines HBCI-Zugangs 🛛 🗕 🗖 🌄                                                                                                    |
|--------------------------------------------------------------------------------------------|----------------------------------------------------------------------------------------------------|
| 0                                                                                          | 2 3                                                                                                    |
| 3. Benutzerdaten ang<br>Geben Sie Ihre Benutz<br>optional und sollte nu<br>gesichert sind. | i <b>geben</b><br>zerdaten an, die Sie von Ihrer Bank erhalten haben. Die Angabe der PIN oder eines Passworts ist<br>ur erfolgen, wenn Ihr Benutzerkonto auf dem Computer und Profi cash jeweils mit Passwörtern |
| Sicherheitsmedium                                                                          | PIN/TAN                                                                                                    |
| Bankleitzahl                                                                               | 18092684 [ GENODEF1LN1 Spreewaldbank Lübben Lübben (Spreewald)                                                                                                    |
| VR-NetKey oder Alias                                                                       |                                                                                                    |
| Alias/V <u>R</u> -Kennung                                                                  |                                                                                                    |
| <u>P</u> IN                                                                                |                                                                                                    |
| Zugangs-Adresse                                                                            | https://HBCI-PINTAN.GAD.DE/cgi-bin/hbciservlet                                                                                                    |
|                                                                                            |                                                                                                    |
|                                                                                            |                                                                                                    |
|                                                                                            |                                                                                                    |
|                                                                                            |                                                                                                    |
|                                                                                            | < Zuruck Vveiter > Abbrechen                                                                                                    |

Seite 2 von 6

|  | SPR | EEW | /ALD | <b>BAN</b> | KeG |
|--|-----|-----|------|------------|-----|
|--|-----|-----|------|------------|-----|

Volksbanken Raiffeisenbanker

Nun müssen Sie im vierten Schritt für Ihren HBCI-Zugang ein HBCI-Kürzel vergeben. Das kann ein frei wählbarer Begriff sein (z.B. Secure Go; Spreewaldbank eG; PIN/TAN). Klicken Sie anschließend auf "Fertig stellen".

| at .                       |                          | Neuanlage eines HBCI-Zugangs                                | - 🗆 🗙          |
|----------------------------|--------------------------|-------------------------------------------------------------|----------------|
| 0                          |                          | 2 3                                                         |                |
| 4. HBCI-Zugar              | ng bezeichnen            |                                                             |                |
| Zum Abschluss<br>benennen. | s geben Sie Ihrem neuen  | HBCI-Zugang eine Bezeichnung, indem Sie das HBCI-Kürzel bzw | /. die HBCI-ID |
| HBCI Zugang                | Sicherheitsmedium        | PIN/TAN                                                     |                |
|                            | VR-NetKey oder Alias     |                                                             |                |
|                            | Bankleitzahl             | 18092684 [ GENODEE1[N1 ]                                    |                |
|                            | Bankname                 | Spreewaldbank Lübben - Lübben (Spreewald)                   |                |
| HBCI Kürzel                | ausfüllen                |                                                             |                |
|                            | Bitte ein HBCI-Kürzel ei | ingeben                                                     |                |
|                            |                          |                                                             |                |
|                            |                          |                                                             |                |
|                            |                          |                                                             |                |
|                            |                          |                                                             |                |
|                            |                          |                                                             |                |
|                            |                          | < Zurück Fertig ste                                         | Abbrechen      |

Daraufhin sollte die Datenübertragung automatisch starten. Bei Fertigstellung wird Ihnen das soeben angelegte HBCI-Kürzel in der HBCI-Verwaltung erscheinen. Im folgenden Beispiel lautet das HBCI-Kürzel PIN/TAN und die Zeilen mit dem Netkey sind im Bild gelöscht.

| ۵ | ashboard × HB             | Cl-Verwaltung > | ¢                    |                        |                      |                  |         |             |
|---|---------------------------|-----------------|----------------------|------------------------|----------------------|------------------|---------|-------------|
|   | HBCI Kürzel               |                 | PIN/TAN              |                        |                      |                  |         | ~           |
|   | Sicherheitsmediur         | m               | PIN / TAN            |                        |                      |                  | [       | Neu anlegen |
|   |                           |                 |                      |                        |                      |                  |         |             |
|   | HBCI Parameter            | Userparameter   | Bankparameter        | Sicherheitsverfahren   | Einreichungsfristen  |                  |         |             |
|   | HBCI Kürzel               |                 | PIN/TAN              |                        |                      |                  |         |             |
|   | Bankleitzahl              |                 | 18092684             |                        |                      |                  |         |             |
|   | VR-NetKey oder A          | Alias           |                      |                        |                      |                  |         |             |
|   | Alias/V <u>R</u> -Kennung | 9               |                      |                        |                      |                  |         |             |
|   | <u>P</u> IN               |                 |                      |                        |                      |                  |         |             |
|   | Zugangs-Adresse           |                 | https://HBCI-PINTAI  | N.GAD.DE/cgi-bin/hbcis | ervlet               |                  |         |             |
|   | Elektronische Kon         | toauszüge       | Elektronische Kor    | toauszüge nach Abholu  | ung automatisch qui  | ttieren          |         |             |
|   | UPD-Konten                |                 | 🖌 nach einer Daten   | übertragung zurückgen  | neldete Konten autor | matisch anzeigen | l.      |             |
|   |                           | Benutze         | rdaten aktualisieren | Statusprotokoll        | abholen Lös          | schen Spe        | eichern | Abbrechen   |

#### Wir empfehlen Ihnen bei den elektronischen Kontoauszügen einen Haken zu setzen.

Elektronische Kontoauszüge 🛛 🗹 Elektronische Kontoauszüge nach Abholung automatisch quittieren

Anschließend klicken Sie bitte auf "Benutzerdaten aktualisieren", um die aktuellen Zugangsdaten von der Bank abzurufen.

| [ | Dashboard × HB           | CI-Verwaltung × |                      |                        |                       |                 |             |
|---|--------------------------|-----------------|----------------------|------------------------|-----------------------|-----------------|-------------|
|   | HBCI Kürzel              | [               | PIN/TAN              |                        |                       |                 | ~           |
|   | Sicherheitsmediu         | m               | PIN / TAN            |                        |                       |                 | Neu anlegen |
|   |                          |                 |                      |                        |                       |                 |             |
|   | HBCI Parameter           | Userparameter   | Bankparameter        | Sicherheitsverfahren   | Einreichungsfristen   |                 |             |
|   | HBCI Kürzel              | [               | PIN/TAN              |                        |                       |                 |             |
|   | Bankleitzahl             | [               | 18092684             |                        |                       |                 |             |
|   | VR-NetKey oder           | Alias           |                      |                        |                       |                 |             |
|   | Alias/V <u>R</u> -Kennun | g [             |                      |                        |                       |                 |             |
|   | <u>P</u> IN              | [               |                      |                        |                       |                 |             |
|   | Zugangs-Adresse          | e [             | https://HBCI-PINTA   | N.GAD.DE/cgi-bin/hbci  | servlet               |                 |             |
|   | Elektronische Kor        | ntoauszüge [    | Elektronische Ko     | ntoauszüge nach Abhol  | ung automatisch quitt | ieren           |             |
|   | UPD-Konten               | [               | ✓ nach einer Dater   | nübertragung zurückgen | neldete Konten autom  | atisch anzeigen |             |
|   |                          | Benutzer        | rdaten aktualisieren | Statusprotokoll        | abholen Lösc          | hen Speichern   | Abbrechen   |

Die Datenübertragung startet und Sie werden aufgefordert Ihren Onlinebanking-PIN einzugeben. Bestätigen Sie Ihre Eingabe mit "OK". Im Hintergrund wird ein Protokoll erstellt, das Ihnen gegebenenfalls Fehlermeldungen (mit roter Schrift) anzeigt.

Ebenfalls sollte sich ein Fenster öffnen, in dem Sie Ihr TAN-Verfahren auswählen können. Die Auswahlmöglichkeiten können von der Abbildung abweichen. Suchen Sie das gewünschte Verfahren aus und "speichern" dieses.

| at                       | TAN Verfahren 🛛 🚡 🗙            |
|--------------------------|--------------------------------|
|                          |                                |
| Angebotene TAN-Verfahren | ⊖ SecureGo                     |
|                          | ○ Smart-TAN plus manuell       |
|                          | ◯ Smart-TAN plus optisch / USB |
|                          | ◯ Smart-TAN photo              |
|                          | Speichern Abbrechen            |

|  | SPR | EEW | /ALDE | BANK | eG |
|--|-----|-----|-------|------|----|
|--|-----|-----|-------|------|----|

Volksbanken Raiffeisenbanker

Sollte dieses Fenster nicht erscheinen oder Sie möchten das Verfahren wieder ändern, wählen Sie in der HBCI-Verwaltung den Punkt "Sicherheitsverfahren" aus und klicken anschließend auf den Punkt "TAN-Verfahren". Dann erscheint das gleiche Fenster wie auf der vorherigen Seite abgebildet.

| HBCI Parameter   | Userparameter                   | Bankparameter                                                    | Sicherheitsverfahren | Einreichungsfristen          |   |
|------------------|---------------------------------|------------------------------------------------------------------|----------------------|------------------------------|---|
| Alias            |                                 |                                                                  |                      |                              |   |
| Alias neu/är     | ndern Alias I                   | öschen                                                           |                      |                              |   |
| PIN              |                                 |                                                                  |                      |                              |   |
| PIN ändern       | PIN sperren                     | PIN-Sperre                                                       | aufheben             |                              |   |
| TAN              |                                 |                                                                  |                      |                              |   |
| TAN-Verfah       | ren TAN-Me<br>uchsinformationer | rdien TAN-Ge                                                     | nerator ummelden     | TAN-Generator synchronisiere | n |
| Kartenleserko    | nfiguration                     |                                                                  |                      |                              |   |
| Kartenleser Typ  |                                 | O PC/SC                                                          |                      | CT-API                       |   |
| Aktiver Kartenle | eser                            | CYBERJACK-USB                                                    | 32                   |                              | ~ |
| TAN-Generator    | funktionalität                  | TAN-Generatorfunktionalität per USB- oder Bluetooth-Leser nutzen |                      |                              |   |

Nun ist Ihr Onlinezugang fertig angelegt. Bevor Sie jedoch starten können, ist es wichtig eine Zuordnung zu den Konten vorzunehmen.

Klicken Sie dazu bitte in der Menüleiste auf "Einstellungen" und dann auf "Auftraggeberkonten bearbeiten".

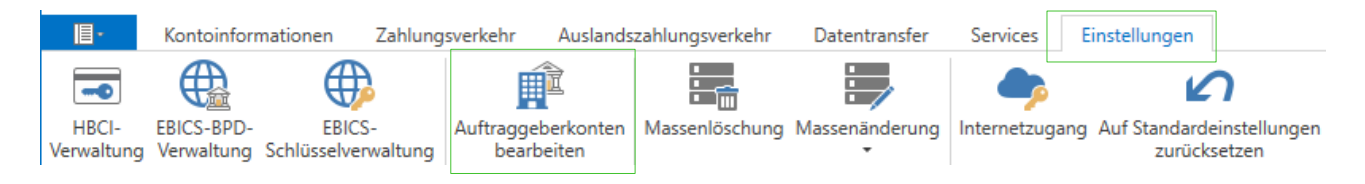

Nun erscheint eine Liste der Konten, die Ihnen in Profi cash zugeordnet sind.

Wählen Sie z.B. ein Konto der Spreewaldbank eG aus und klicken es doppelt an. Es öffnet sich anschließend das Fenster "Auftraggeberkonto".

| SPR | FFM | <b>DB</b> A | <b>NK</b> | eG |
|-----|-----|-------------|-----------|----|
|     |     |             |           |    |

Volksbanken Raiffeisenbanken

| Scrollen | Sie bitte | in dem | Fenster | "Auftraggeb | erkonto" | ganz nach | unten. |
|----------|-----------|--------|---------|-------------|----------|-----------|--------|
| Jeroneri | JIC DILLC | in acm | renster | "Auruggeb   | CIROINO  | gunz nuch | uncen. |

| ontobezeichnung                    |                          |          |
|------------------------------------|--------------------------|----------|
| íontoart                           | Kontokorrentkonto        | ~        |
| ontokategorie                      | Girokonto                | ~        |
| <ul> <li>Bankverbindung</li> </ul> |                          | <b>±</b> |
| Kontonummer                        |                          |          |
| Bankleitzahl                       | 18092684                 |          |
| IBAN                               |                          |          |
| BIC                                | GENODEF1LN1              |          |
| Bankname                           | Spreewaldbank Lübben     |          |
| Bankort                            | Lübben (Spreewald)       |          |
| Inhaberangaben                     |                          | \$       |
| Kontoinhaber                       |                          |          |
| Zusatz                             |                          |          |
| Straße/Postfach                    |                          |          |
| Ort                                |                          |          |
| ▼ TIPANET-Adresse                  |                          | ź        |
| ▲ Einstellungen                    |                          | ±        |
| Rang                               | 9000                     |          |
| Kontowährung                       | EUR                      |          |
| Kunden-Nummer-AZV                  | 0                        |          |
| Auftragskennzeichen                | manuelle Buchung erlaubt | ~        |

Nun sollten Sie das Feld sehen, in dem Sie Ihren bereits angelegten Onlinezugang hinterlegen können. Klicken Sie in der Zeile "HBCI-ID/FinTS" auf den Pfeil, um Ihr HBCI-Kürzel auszusuchen.

| <ul> <li>Verwendungen</li> </ul> |         | ± |
|----------------------------------|---------|---|
| HBCI-ID/FinTS                    | kein    |   |
| BPD-ID/EBICS                     | keine   | ~ |
| HBCI-ID/FinTS                    | PIN/TAN |   |

Wenn dieses hinterlegt ist, können Sie unten rechts auf "Speichern" klicken und anschließend auf "Beenden".

Speichern <u>B</u>eenden

Nun können Sie Ihre Umsätze abrufen und Zahlungen tätigen.

Bei Fragen erreichen Sie unser KundenServiceCenter von Montag – Donnerstag von 8.00 – 19.00 Uhr und Freitag von 8.00 – 17.00 Uhr telefonisch unter der 03546/231-0.